# 学生信息员"学生最喜爱的教师"操作说明

#### 一、登录评选系统

评选系统开启后, 在浏览器地址栏键入网址: http://es.hbu.cn/px/login/stu, 输入用户名和密码登录到后 台。用户名和密码<u>均为学号, 登录系统后及时修改密码, 完善个</u> 人信息。

| <ul> <li>※ 用户名     <li>☆ 密码</li> <li>◇ 验证码     <li>◇ 登込</li> <li>◇ 登込</li> </li></li></ul> |
|--------------------------------------------------------------------------------------------|
| <ul> <li>☆ 密码</li> <li>※ 验证码</li> <li>登入</li> </ul>                                        |
|                                                                                            |
| 登入                                                                                         |
|                                                                                            |

### 二、提交教师提名表(5月10日-5月12日)

要求:每班提名教师不多于2人,其中专业课教师不少于1人,教师得票数不少于班级人数的50%。

1. 新建提名表

| 学生最喜爱教师评选 |   | Ξ        | @ C        |             |            |       | ø 🗞                 | 未 20 | 澄录▼ : |
|-----------|---|----------|------------|-------------|------------|-------|---------------------|------|-------|
| ☆ 主页      | • | <b>«</b> | 教师提名表      | ×           |            |       |                     |      | » \   |
| ▣ 枚师提名    | • |          |            | 搜索 删除 编辑 新建 | 提交审核 导出推荐表 |       |                     |      |       |
| 教师提名表     |   |          | 教师姓名       | 所在单位        | 讲授课程       | 得頭率   | 保存日期                | 状态   |       |
| 合 系统设置    | ÷ |          | gan        | 马克思主义学院     | R6464646   | 0.833 | 2021-05-05 02:57:05 | 暂存   | 编辑    |
|           |   |          | 100<br>100 | 历史学院        | 怎么会以一样的叫鸡  | 0.833 | 2021-05-05 02:56:40 | 暂存   | 编辑    |
|           |   |          |            |             |            |       |                     |      |       |

2. 填写教师提名表

2.1 按要求填写所有内容,填写完成点击"暂存"按钮

# 要求:教师姓名从系统内选择

| 学生最喜爱教师评选   | ⊡ ⊕ C       | ;           |          |                          | ø |
|-------------|-------------|-------------|----------|--------------------------|---|
| ☆ 主页 🗸 👻    | 《 ① 教师提名    | K表 ×        |          |                          |   |
| ◎ 教师提名 ▲    | 编辑提名表       |             |          |                          |   |
| 教师提名表       |             | 河北大学"       | 学生最喜爱的   | 教师"学 <b>生提名表(2021年度)</b> |   |
| ◎ 系统设置 ▼    | 教师姓名        |             |          | 选择教师                     |   |
|             | 所授课程        |             |          |                          |   |
|             |             | 年级          | 2020级    |                          |   |
|             | +0.4710.60  | 学院          | 工商学院     |                          |   |
|             | 旋石斑紋        | 专业          | 财务管理     |                          |   |
|             |             | 班级          | 5002财务1班 |                          |   |
|             | 学生信息员<br>姓名 | 测试用户        | 联系方法     | 13303123333              |   |
|             | 树际得西亚       | 学生参与投票数     | 0        |                          |   |
|             | 3X00197744  | 教师得票数       | 0        |                          |   |
|             |             | (字数控制在300字) | 以内)      |                          |   |
| avascript:: | 1           | 1           |          | 暂存 重置                    |   |

2.2 编辑提名表,在未提交审核的情况下可以对提名表进行编辑操作

| 学生最喜爱教师评选 | ⊡ @ C       |                         |            |       | ø 🗞                 | ☆ 未登录 マ |
|-----------|-------------|-------------------------|------------|-------|---------------------|---------|
| 心 主页 🗸 👻  | 《 合 教师提名表 × |                         |            |       |                     | >       |
| ■ 教师提名 ▲  |             | 搜索 編輯 新建                | 提交审核 导出推荐表 |       |                     |         |
| 教师提名表     | 教师姓名        | 所在单位                    | 讲授课程       | 得票率   | 保存日期                | 状态      |
| ◎ 系统设置 -  | 0 114       | 历史学院                    | 怎么会以一样的叫鸡  | 0.833 | 2021-05-05 02:56:40 | 暂存编辑    |
|           | < 3 > BIN 1 | □ <b>确</b> 度 共1条 10条页 ⊌ |            |       |                     |         |

2.3 删除提名表,在未提交审核的情况下可以对填写错误的 提名表进行删除操作

| 学生最喜爱教师评选 | Ξ   | © C               |            |            |       | Ø 🗞                 | 兴 未登录 ▼ |
|-----------|-----|-------------------|------------|------------|-------|---------------------|---------|
| ☆ 主页 ▼    | « û | 教师提名表 ×           |            |            |       |                     | >       |
| ■ 教师提名 ▲  |     | 搜索                | 制除编辑新建     | 提交审核 导出推荐表 |       |                     |         |
| 教师提名表     |     | 教师姓名              | 所在单立       | 讲授课程       | 得票率   | 保存日期                | 状态      |
| ◎ 系统设置 🔹  | 0   | 出望                | 历史学院       | 怎么会以一样的叫鸡  | 0.833 | 2021-05-05 02:56:40 | 暂存 编辑   |
|           | K   | 1 → 1008 1 页 1002 | 共1条 10条页 ≥ |            |       |                     |         |

2.4 提交审核,选中要提交的提名表,点击"提交审核"按钮。

说明:本次评选设置,每名信息员最多可以提交2个提名表。

| 学生最喜爱教师评选 | Ξ @ C           |               |           | ø 🗞                       | ☆ 未登录 ▼ |
|-----------|-----------------|---------------|-----------|---------------------------|---------|
| ☆ 主页 •    | 《 ① 教师提名表 ×     |               |           |                           | >>      |
| ■ 教师提名 ▲  | 搜索              | 删除 编辑 新建 提交审核 | 导出推荐表     |                           |         |
| 教师提名表     | 教师姓名            | 所在单位          | 讲授课程      | 得票率 保存日期                  | 状态      |
| 廢系統设置 ▼   | ○ 左华            | 历史学院          | 怎么会以一样的叫鸡 | 0.833 2021-05-05 02:56:40 | 暂存编辑    |
|           | < 1 > 到前 1 页 确定 | 共1条 10条页 ➤    |           |                           |         |

### 三、导出教师提名表(5月12-15日)

提名表提交后,点击"导出提名表"可以导出"\*.pdf"提 名表文件,导出后正反面打印文件,<u>并在第二页下方学生代表签</u> <u>名处手写签名(5-10名学生签名即可)(手写签名与在系统上录</u> <u>入的签名信息一致</u>。签名后,5月15日前将教师提名表交至所 负责的委员,由委员统一交至评选工作办公室(主楼 618 室)。

| 学生最喜爱教师评选                  | Ξ | • 0  | ÿ    |             |            |       |                     | © ( |
|----------------------------|---|------|------|-------------|------------|-------|---------------------|-----|
| ☆ 主页 🗸 👻                   |   | 教师提名 | 名表 × |             |            |       |                     |     |
| ☞ 教师提名 ▲                   |   |      |      | 野素 删除 编辑 新建 | 提交审核 导出提名表 |       |                     |     |
| 教师提名表                      |   | 年度   | 教师姓名 | 所在单位        | 讲授课程       | 得票率   | 创建时间                | 状态  |
| <ul> <li>◎ 系统设置</li> </ul> | 0 | 2021 | 左华   | 历史学院        | 大学数学       | 0.833 | 2021-05-05 02:56:40 | 暂存  |
|                            |   |      |      |             | 1          |       |                     |     |

系统使用过程中,如有问题,及时与评选工作办公室联系。 联系人:李东霞 联系电话:5079590 13463297215